取扱説明書 ネットワーク設定編 P26 補足説明書

## ソフトウェア更新

本機は USB フラッシュメモリによりソフトウェア更新が可能です。

#### ご注意

ソフトウェア更新は必ず、本マニュアルの手順通りに行ってください。 また、更新中に本機の電源を切らないでください。機器が破損する恐れがあります。

#### ■バージョンの確認

はじめに、現在のバージョンを確認します。

『IdeaScanner 美撮る 設定ページ』の最下メニューにある『ソフトウェア更新』ページを開きます。 現在のバージョンが表示されますので項目を確認してください。

| IdeaScanner 美撮る 設定ページ |                                                                     |  |  |  |  |  |  |  |
|-----------------------|---------------------------------------------------------------------|--|--|--|--|--|--|--|
| 保存先                   | ソフトウェア更新                                                            |  |  |  |  |  |  |  |
| ネットワーク<br>日時          | ご注意<br>ソフトウェア更新は必ず有線LAN接続で行って下さい。また、更新中に電源を切らないで下さい。機器が故障する恐れがあります。 |  |  |  |  |  |  |  |
| ログ<br>設定ページ認証         | 「参照…」をクリックし、更新用ファイルを選択し、「更新」をクリックして下さい。                             |  |  |  |  |  |  |  |
| ソフトウェア更新              | <b>現在のバージョン</b> 1.0.21<br><b>更新用ファイル</b> ファイルを選択 選択されていません          |  |  |  |  |  |  |  |
|                       | 更新                                                                  |  |  |  |  |  |  |  |

リリースされているバージョンと同等であれば更新の必要はありません。

### ■更新手順

ソフトウェア更新を行う場合、以下の手順に従って下さい。

- 1. FAT32 形式にてフォーマットされた USB フラッシュメモリを用意してください。
- 最新のソフトウェアの圧縮ファイル「update\_by\_usb\_X.X.XX.zip」(X はバージョン表記)を、弊社ホームページ または弊社サポートセンターより入手し任意のフォルダに解凍してください。

次の3つのファイルが生成されます。『ulmage.bin』『rootfs.ubi』『checksum.txt』

| 整理 ▼ ライブラリに追加 ▼ 共有 ▼ 書き込む 新しいフォルダー |         |              |                  |             |           |                       |            |  |  |
|------------------------------------|---------|--------------|------------------|-------------|-----------|-----------------------|------------|--|--|
| 🚖 お気に入り                            | *<br>11 | 名前           | 更新日時             | 種類          | サイズ       |                       | プレビュー      |  |  |
| 📃 デスクトップ                           |         | checksum.txt | 2017/04/03 18:51 | テキスト ドキュメント | 1 KB      |                       | を表示する      |  |  |
| 💱 最近表示した場所                         |         | rootfs.ubi   | 2017/04/03 18:50 | UBI ファイル    | 84,992 KB | クロファイルを<br>選択しま<br>す。 |            |  |  |
| 🔰 ダウンロード                           |         | uImage.bin   | 2017/04/03 18:50 | BIN ファイル    | 1,552 KB  |                       | 選択しま<br>す。 |  |  |
|                                    | -       |              |                  |             |           |                       |            |  |  |

3. 生成された3つのファイルを【1.】の手順で用意した USB フラッシュメモリ直下にコピーします。

# ソフトウェア更新(つづき)

4. 『美撮る』の主電源が落ちていることを確認し、【1.】の手順で用意した USB フラッシュメモリを前面の USB フラッシュメモリポートに差し込みます。

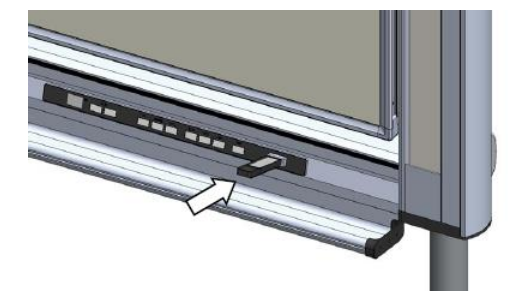

5. 『美撮る』前面の操作パネルの『電源』『こく』キーを押しながら、主電源を投入します。

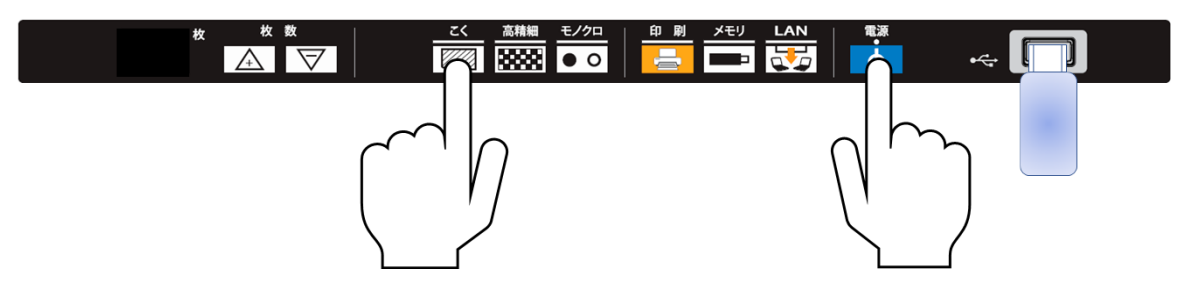

前面の操作パネルにある『枚数』インジケーターランプがイラストと同じパターンに点灯表示になるまで 『電源』『こく』キーを押し続けます。イラストと同じパターンになったら手を放してください。

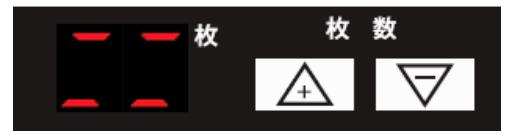

表示が切り替わりソフトウェア更新をお知らせします。更新が完了するまで数分お待ち下さい。
更新中は、インジケーターはイラストの通り表示が変化します。

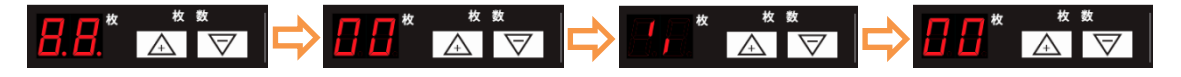

その後インジケーターランプの表示は待機状態に戻りソフトウェア更新が完了したことをお知らせします。 待機状態後は、使用可能となります。

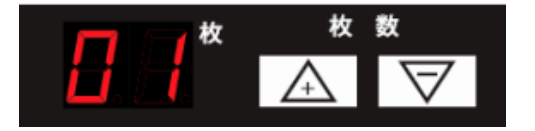

■バージョンの再確認

最後に、ただしく更新されたかの確認をはじめに行った『IdeaScanner 美撮る 設定ページ』の最下メニューに ある『ソフトウェア更新』ページを開き、現在のバージョン表示を確認してください。